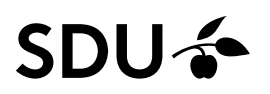

# Flere fraværsadministratorer – håndtering af fraværsanmodninger

Vejledningen gennemgår, hvordan man håndterer fraværsanmodninger i HCM for de ansvarsområder, der har mere end én fraværsadministrator.

#### Målgruppe

- Fraværsadministratorer

### Vejledning

Vejledningen er inddelt i emnerne:

- Gør krav på en fraværsanmodning (s. 2-5)
  - Hvor finder man de fraværsanmodninger, som man har gjort krav på? (s. 6)
- Tildel en fraværsanmodning til en anden fraværsadministrator indenfor samme ansvarsområde (s. 7-11)
  - Hvor finder man de fraværsanmodninger, som man har tildelt andre? (s. 12)
- Godkendelse eller afvisning af en fraværsanmodning (s. 13)

I denne vejledning tages der udgangspunkt i en fraværsanmodning om ferie.

# Gør krav på en fraværsanmodning

| ≡ SDU 🍲               | Q Seg                        |                              |                                         |  |
|-----------------------|------------------------------|------------------------------|-----------------------------------------|--|
| God eftern            | niddag                       |                              |                                         |  |
| Mig Mit team          | Mine klientgrupper Debitorer | Kreditorer Generel bogføring | Koncernintern bogføring Værktøje        |  |
| HURTIGE HANDLINGER    | APPS                         |                              |                                         |  |
| Personige detajer     |                              | र्रत्र 🖪                     | e .                                     |  |
| Dokumentrecords       | Adressebog                   | Onboarding Tjekisteopgaver   | Tid og frævær Personlige<br>oplysninger |  |
|                       | _                            |                              |                                         |  |
| Kontaktinfo           |                              | Heleron +                    |                                         |  |
| 3 Familie og kontakte | I nødstifælde Aktuelle joos  | delegeringer                 |                                         |  |
| Vis fiere             |                              |                              |                                         |  |

Klik på *klokken* øverst til højre på forsiden af din HCM-side:

Boksen Underretninger kommer frem.

Klik på Vis alle:

|                   | Underre       | tninger                   |         |
|-------------------|---------------|---------------------------|---------|
|                   |               |                           |         |
|                   |               | Ingen underretninger      | at vise |
| Generel bogføring | Koncerr       | Vis alle                  |         |
|                   |               |                           |         |
|                   |               |                           |         |
| ₩E                | C             | <b>M</b>                  |         |
| Tjeklisteopgaver  | Tid og fravær | Personlige<br>oplysninger |         |

Klik på Arbejdsliste øverst til højre:

| ≡ SDU 🎓          | Q Say                                        |              |
|------------------|----------------------------------------------|--------------|
| < Underretninger |                                              | Arbejdsliste |
|                  | Tildelt til mig (0) Oprettet af mig (0) Alle |              |
|                  | Ingen underretninger at vise                 |              |

Arbejdslisten kommer frem i et nyt browservindue.

Af arbejdslisten fremgår alle fraværsanmodningerne/fraværsrecorder for det ansvarsområde du er tilknyttet.

Klik på fraværsanmodningen "Godkendelse af fraværsrecorden Ferie for XXX fra (dato) til (dato)":

| ORACLE' BPM Worklis                          | t                        |                                                                                                    |        |          |         |           |
|----------------------------------------------|--------------------------|----------------------------------------------------------------------------------------------------|--------|----------|---------|-----------|
| Visninger + 🗸 🛪                              | Handlinger +<br>Status 8 | Tabl                                                                                                    | Nummer | Opretter | Tildelt | Prioritet |
| ndbakke                                      | ۵                        | Ondivendeline al Revenuescenden Finite for Contraction of the Contraction of the Contract |        |          |         | 3 🗸       |
| Mine opgaver (5)                             | 0                        |                                                                                                    |        |          |         | 3         |
| Initierede opgaver<br>Administrative opgaver | <u><u></u></u>           |                                                                                                    |        |          |         | 3         |
| Visninger                                    |                          |                                                                                                    | _      |          | _       | 3         |
| Forfalder snart                              | В                        |                                                                                                    |        |          |         |           |
| Haj prioritet<br>Sidate dag                  |                          |                                                                                                    |        |          |         |           |
| Sidste uge                                   |                          |                                                                                                    |        |          |         |           |
| Sidste måned                                 |                          |                                                                                                    |        |          |         |           |
| Sidste kvartal<br>Nire opgaver               |                          |                                                                                                    |        |          |         |           |
|                                              |                          |                                                                                                    |        |          |         |           |

Fraværsanmodningen kommer frem i et nyt browservindue.

Af den gule bjælke under Godkendelseshistorik fremgår det, hvilke andre fraværsadministratorer der også har fået tildelt fraværsanmodningen:

| Godkendelse af fraværsrecorden Ferie for fra fra til         | Krav |
|--------------------------------------------------------------|------|
| Godkendelse af fraværsanmodning Fra til Samlet varighed Dage |      |
| Detaljer om fraværsanmodning                                 |      |
| Fraværstype Ferie                                            |      |
| Fraværsårsag                                                 |      |
| Startdato                                                    |      |
| Slutdato                                                     |      |
| Varighed Dage                                                |      |
| Forretningstitel                                             |      |
| Kommentarer                                                  |      |
| Godkendelseshistorik                                         |      |
| 15-08-2022 10:17                                             |      |
| Afsendt af                                                   |      |
| Online Notification                                          |      |

Er det en fraværsanmodning for en medarbejder du varetager fravær for, skal du gøre krav på anmodningen.

| Godkendelse af f | raværsrecorden Ferie for           |                   | fra | til              |  |
|------------------|------------------------------------|-------------------|-----|------------------|--|
|                  | Godkendelse af fraværsanm          | odning            |     |                  |  |
|                  | Samlet varighed Dage               |                   |     |                  |  |
|                  | Detaljer om fraværsanmodnin        | g<br>Faria        |     |                  |  |
|                  | Fravæ                              | sårsan            |     |                  |  |
|                  | Sta                                | artdato 🔵         |     |                  |  |
|                  | S                                  | utdato            |     |                  |  |
|                  | Va                                 | righed <b>Oag</b> | e   |                  |  |
|                  | Forretnir                          | ngstitel          |     |                  |  |
|                  | Komme                              | entarer           |     |                  |  |
|                  | Godkendelseshistorik               |                   |     |                  |  |
|                  | • Tildelt                          |                   |     | 15-08-2022 10:17 |  |
|                  | Afsendt af     Add to calendar ics |                   |     | 15-08-2022 10:17 |  |
|                  | Online Notification                |                   |     |                  |  |

Klik på *Krav*:

Du har nu krævet fraværsanmodningen - hvilket også fremgår af den gule bjælke i Godkendelseshistorikken.

Klik herefter på krydset.

| Godkendelse af fraværsrecorden Ferie | for til                         | – [InPrivate] - Microsoft Edge | - 0 X                             |
|--------------------------------------|---------------------------------|--------------------------------|-----------------------------------|
| ê <b>(</b>                           |                                 |                                | AN Q.                             |
| Godkendelse af fraværsrec            | orden Ferie for                 | fra til                        | Handlinger <b>v</b> Godkend Afvis |
|                                      | Godkendelse af fraværsanmodni   | ng                             |                                   |
|                                      | Fra til<br>Samlet varighed Dage |                                |                                   |
|                                      | Detaljer om fraværsanmodning    |                                |                                   |
|                                      | Fraværstype                     | e Ferie                        |                                   |
|                                      | Fraværsårsag                    | 1                              |                                   |
|                                      | Startdate                       |                                |                                   |
|                                      | Slutdate                        |                                |                                   |
|                                      | Varighed                        | Dage                           |                                   |
|                                      | Forretningstite                 |                                |                                   |
|                                      | Kommentare                      | r                              |                                   |
| -                                    | Godkendelseshistorik            |                                | 1                                 |
|                                      | 1 Krævet af                     | 12-08-2022 08:51               |                                   |
|                                      |                                 | 12-08-2022 08:50               | -                                 |
|                                      | Arsendt ar                      |                                |                                   |
|                                      | or Aud to calendar.ics          |                                |                                   |
|                                      | Online Notification             |                                |                                   |

#### <u> Obs!</u>

Du har nu alene gjort krav på fraværsanmodningen.

Anmodningen er ikke godkendt eller afvist endnu.

Hvor finder man de fraværsanmodninger, som man har gjort krav på?

Når du har gjort krav på fraværsanmodningen, vil den:

- Fremgå af din arbejdsliste. Visningen hedder: *Mig*
- Fremgå af de øvrige fraværsadministratorers arbejdsliste indenfor dit arbejdsområde. Visningen hedder: *Mig og alle i min gruppe*.

| ORACLE <sup>®</sup> BPM Worklist |              |                                          |       |                                        |                     |                |             | <u>ه</u> | •         |
|----------------------------------|--------------|------------------------------------------|-------|----------------------------------------|---------------------|----------------|-------------|----------|-----------|
|                                  |              |                                          |       |                                        | Tryk på piletasterr | ie for at skif | te modtager |          |           |
| Visninger + 🖉 🛪 🕂                | Handlinger 🔻 |                                          | �   ▼ | Mig og alle i min gruppe 🗸             | Tildelt             | × 🗈            | <b>*</b> *  |          | 62        |
| rioningoi                        | Status 🖹     | Titel                                    |       | Mig<br>Min gruppe                      |                     | Nummer         | Opretter    | Tildelt  | Prioritet |
| Indbakke                         | Ê            | Godkendelse af fraværsrecorden Ferie for |       | ra Mig og min gruppe                   |                     |                |             |          | 3 🗸       |
| Mine opgaver (5)                 | Ê            |                                          |       | Mig (tidligere)<br>Mig (kun gennemenn) |                     |                | )           |          | 3         |
| Initierede opgaver               | Ê            |                                          |       | Mig (kun gennemsyn)                    |                     |                |             |          | 3         |
| Administrative opgaver           | Ê            |                                          |       |                                        |                     |                |             |          | 3         |
| Visninger                        |              |                                          |       |                                        | _                   |                |             |          | 3         |
| Forfalder spart                  | 1            |                                          |       |                                        |                     |                |             |          |           |

# Tildel en fraværsanmodning til en anden fraværsadministrator indenfor samme ansvarsområde

Gå ind på din Arbejdsliste i HCM. Fremgangsmåden herfor er beskrevet på side 2-3.

Af arbejdslisten fremgår alle fraværsanmodningerne/fraværsrecords for det ansvarsområde du er tilknyttet.

Klik på fraværsanmodningen "Godkendelse af fraværsrecorden Ferie for XXX fra (dato) til (dato)":

| ORACLE' BPM Work       | dist           |                                                   | 9               |         | P         |
|------------------------|----------------|---------------------------------------------------|-----------------|---------|-----------|
|                        |                |                                                   |                 |         |           |
| Visninger + 🗸 🛛        | -ta Handlinger | , 🗉 🛛 Q_   v   Mg og min guppe 🗸   Titlet 🗸 🚯 📂 v |                 |         | 8         |
|                        | Status E       | Titel                                             | Nummer Opretter | Tildelt | Prioritet |
| ndbakke                | <u> </u>       | Ordendete al traversecoden Ferie for              |                 |         | 3 🗸       |
| Mine opgaver (6)       | ۵              |                                                   | <b>—</b> —      |         | 3         |
| Initierede opgaver     | 0              |                                                   |                 |         | 3         |
| Administrative opgaver | <u>.</u>       |                                                   |                 |         | 3         |
| Visninger              |                |                                                   |                 |         |           |
| Forfalder snart        | 8              |                                                   |                 |         |           |
| Haj prioritet          |                |                                                   |                 |         |           |
| Sidste dag             |                |                                                   |                 |         |           |
| Sidste uge             |                |                                                   |                 |         |           |
| Sidste måned           |                |                                                   |                 |         |           |
| Sidste kvartal         |                |                                                   |                 |         |           |
| Nye opgaver            |                |                                                   |                 |         |           |

Fraværsanmodningen kommer frem i et nyt browservindue.

Af den gule bjælke under Godkendelseshistorik fremgår det, hvilke andre fraværsadministratorer du kan tildele fraværsgodkendelsen:

| Godkendelse af | fraværsrecorden Feri     | e for                           |       | fra | til              |   | Krav |
|----------------|--------------------------|---------------------------------|-------|-----|------------------|---|------|
|                | Godkendelse af frav      | værsanmodnin                    | g     |     |                  |   |      |
|                | Fra Samlet varighed Dage | til                             |       |     |                  |   |      |
|                | Detaljer om fraværsar    | nmodning                        |       |     |                  |   |      |
|                |                          | Fraværstype                     | Ferie |     |                  |   |      |
|                |                          | Startdato                       |       |     |                  |   |      |
|                |                          | Slutdato                        |       |     |                  |   |      |
|                |                          | Varighed                        | Dage  |     |                  |   |      |
|                |                          | Forretningstitel<br>Kommentarer |       |     |                  |   |      |
| _              | Godkendelseshistori      | ¢                               |       |     |                  |   |      |
|                | • Tildelt                | ,                               | ,     |     | 15-08-2022 10:17 |   |      |
|                | Afsendt af               |                                 |       |     | 15-08-2022 10:17 | • |      |
|                | Online Notification      |                                 |       |     |                  |   |      |

## Klik på *Krav*:

| Godkendelse af f | raværsrecorden Feri                                | e for                                       | fra   | til              | Krav |
|------------------|----------------------------------------------------|---------------------------------------------|-------|------------------|------|
|                  | Godkendelse af frav<br>Fra<br>Samlet varighed Dage | værsanmodnin<br>til                         | g     |                  |      |
|                  | Detaljer om fraværsar                              | <b>nmodning</b><br>Fraværstype              | Ferie |                  |      |
|                  |                                                    | Fraværsårsag<br>Startdato<br>Slutdato       |       |                  |      |
|                  |                                                    | Varighed<br>Forretningstitel<br>Kommentarer | Dage  |                  |      |
|                  | Godkendelseshistori                                | k                                           |       |                  |      |
|                  |                                                    | , ,                                         |       | 15-08-2022 10:17 |      |
|                  | Afsendt af     Add to calendar.ics                 |                                             |       |                  |      |
|                  | Online Notification                                |                                             |       |                  |      |

# Klik herefter på Handlinger.

| Godkendelse af fraværsrecorden Ferie for                     | fra   | til <b>Cara</b>  | Handlinger 🔻 | Godkend | Afvis |
|--------------------------------------------------------------|-------|------------------|--------------|---------|-------|
| Godkendelse af fraværsanmodnin<br>Fra til<br>Samlet varighed | g     |                  |              |         |       |
| Detaljer om fraværsanmodning                                 |       |                  |              |         |       |
| Fraværstype                                                  | Ferie |                  |              |         |       |
| Fraværsårsag                                                 |       |                  |              |         |       |
| Startdato                                                    |       |                  |              |         |       |
| Slutdato                                                     |       |                  |              |         |       |
| Varighed                                                     | Dage  |                  |              |         |       |
| Forretningstitel                                             |       |                  |              |         |       |
| Kommentarer                                                  |       |                  |              |         |       |
| Godkendelseshistorik                                         |       |                  |              |         |       |
| 1 Krævet af                                                  |       | 11-08-2022 11:16 |              |         |       |
| 1                                                            |       | 08-08-2022 14:42 |              |         |       |
| ♠ Afsendt af                                                 |       |                  |              |         |       |
| Add to calendar.ics                                          |       |                  |              |         |       |
| Online Notification                                          |       |                  |              |         |       |

# Klik på *Omtildel*:

| Godkendelse af fraværsrecorden Ferie for                                                                             | fratil                               | Handlinger V Godkend Afvis                                                     |
|----------------------------------------------------------------------------------------------------|--------------------------------------|--------------------------------------------------------------------------------|
| Godkendelse af fraværsanmodnin<br>Fra til<br>Samlet varighed                                                         | ng                                   | Anmod om oplysninger<br>Deleger<br>Omtildel<br>Ruteopgave<br>Eskaler<br>Frigiv |
| Detaljer om fraværsanmodning<br>Fraværstype<br>Fraværsårsag<br>Startdato<br>Slutdato<br>Varighed<br>Forretningstitel | Ferie<br>Dage                        | Suspender<br>Tilføj kommentarer<br>Tilføj vedhæftning<br>Tilføj erhverver      |
| Codkendelseshistorik                                                                                                 | 11-08-2022 11:16<br>08-08-2022 14:42 |                                                                                |
| Online Notification                                                                                                  |                                      |                                                                                |

Søg den fraværsadministrator frem, som du ønsker at tildele fraværsanmodningen til, ved at skrive vedkommendes navn i feltet *Navn*:

| Omtildel  |   | Afsend Annuller |
|-----------|---|-----------------|
| * Navn    | • |                 |
| Kommentar |   |                 |
|           |   |                 |

Vælg vedkommende du vil tildele fraværsanmodningen til.

Tryk herefter Afsend:

Fraværsanmodningen er nu tildelt din kollega, som nu kan godkende eller afvise anmodningen.

Hvor finder man de fraværsanmodninger, som man har tildelt andre?

Når man har tildelt en fraværsanmodning til en anden, vil den alene fremgå af:

• vedkommende personlige visninger – visninger som inkluderer Mig.

| ORACLE BPM Worklist    |              |                                                                                  | @       | ) v       |
|------------------------|--------------|----------------------------------------------------------------------------------|---------|-----------|
|                        |              | Tryk på piletasterne for at skifte modtager                                      |         |           |
| Visninger + 🖉 👋 🛏      | Handlinger 🔻 | 🖾 🖾 🔍 🗸 Mig og alle i min gruppe 🗸 Tildelt 🗸 🕅 🗮 🖛                               |         | 62        |
|                        | Status 🖻     | Titel Mig Opretter Opretter                                                      | Tildelt | Prioritet |
| Indbakke               | Ê            | Godkendelse af fraværsrecorden Ferie for Alig og min gruppe<br>Mig og min gruppe |         | 3 🗸       |
| Mine opgaver (5)       | Ê            | Mig (tidligere)<br>Mig (kun gennemsyn)                                           |         | 3         |
| Initierede opgaver     | Ê            |                                                                                  |         | 3         |
| Administrative opgaver | <u> </u>     |                                                                                  |         | 3         |
| Visninger              |              |                                                                                  |         |           |
| Forfalder spart        | 1            |                                                                                  |         |           |

# Godkendelse eller afvisning af en fraværsanmodning

Har du tidligere gjort krav på fraværsanmodningen eller fået den tildelt af en kollega, vil anmodningen ligge under én af dine personlige visningerne – visninger som starter med "*Mig...*".

#### Visninger + X + Hendleyer V = Status K Told More regener (S) Visninger Advectable of transposedor Fire to Visninger Advectable of transposedor Fire to Visninger Advectable of transposedor Fire to Visninger Advectable of transposedor Fire to Visninger Finder wat Status S Status K Ker opgever Advectable of transposedor Fire to Visninger Finder wat Status og Status K Ker opgever Ker opgever Ker opge

#### Klik på fraværsanmodning:

#### Klik herefter på Godkend eller Afvis:

| Godkendelse af fraværsre | ecorden Ferie for                                            | fra   |                  | Handlinger  Godkend Afvis |
|--------------------------|--------------------------------------------------------------|-------|------------------|---------------------------|
|                          | Godkendelse af fraværsanmodnin<br>Fra til<br>Samlet varighed | g     |                  |                           |
|                          | Detaljer om fraværsanmodning                                 |       |                  |                           |
|                          | Fraværstype                                                  | Ferie |                  |                           |
|                          | Fraværsårsag                                                 |       |                  |                           |
|                          | Startdato                                                    |       |                  |                           |
|                          | Slutdato                                                     |       |                  |                           |
|                          | Varighed                                                     | Dage  |                  |                           |
|                          | Forretningstitel                                             |       |                  |                           |
|                          | Kommentarer                                                  |       |                  |                           |
|                          | Godkendelseshistorik                                         |       |                  |                           |
|                          | i Krævet af                                                  |       | 11-08-2022 11:16 |                           |
|                          | Afsendt af     Afsendt af     Add to calendar.ics            |       | 08-08-2022 14:42 |                           |
|                          | Online Notification                                          |       |                  |                           |

En ny dialogboks ved navn Godkend eller Afvis kommer frem.

Tryk Afsend:

| Godkend   | Afsend                                                      |
|-----------|-------------------------------------------------------------|
| Kommentar |                                                             |
|           |                                                             |
|           |                                                             |
|           | Træk fler herli, eller klik for at tilføje en vedhæftning 🐱 |
|           |                                                             |

Fraværsanmodningen er nu godkendt eller afvist.

# <u> Obs!</u>

Godkendelses- og afvisningsprocessen kan også ske i forlængelse af, at du gør krav på fraværsanmodningen.

I forbindelse med større ferieplanlægningsprocesser anbefales det, at man venter med at godkende/afvise ferieanmodningerne førend der er trukket de nødvendige rapporter, som giver overblik over alle medarbejderes ferieønsker, og lederen har godkendt disse.